## GUÍA PARA LA SOLICITUD DEL COMPLEMENTO RETRIBUTIVO LIGADO A MÉRITOS INDIVIDUALES DE DOCENCIA.

**PASO 1:** Al pinchar en "Solicitud", le aparecerá la siguiente pantalla, donde tendrá que introducir su "Usuario" y "Contraseña" para acceder a Campus Global:

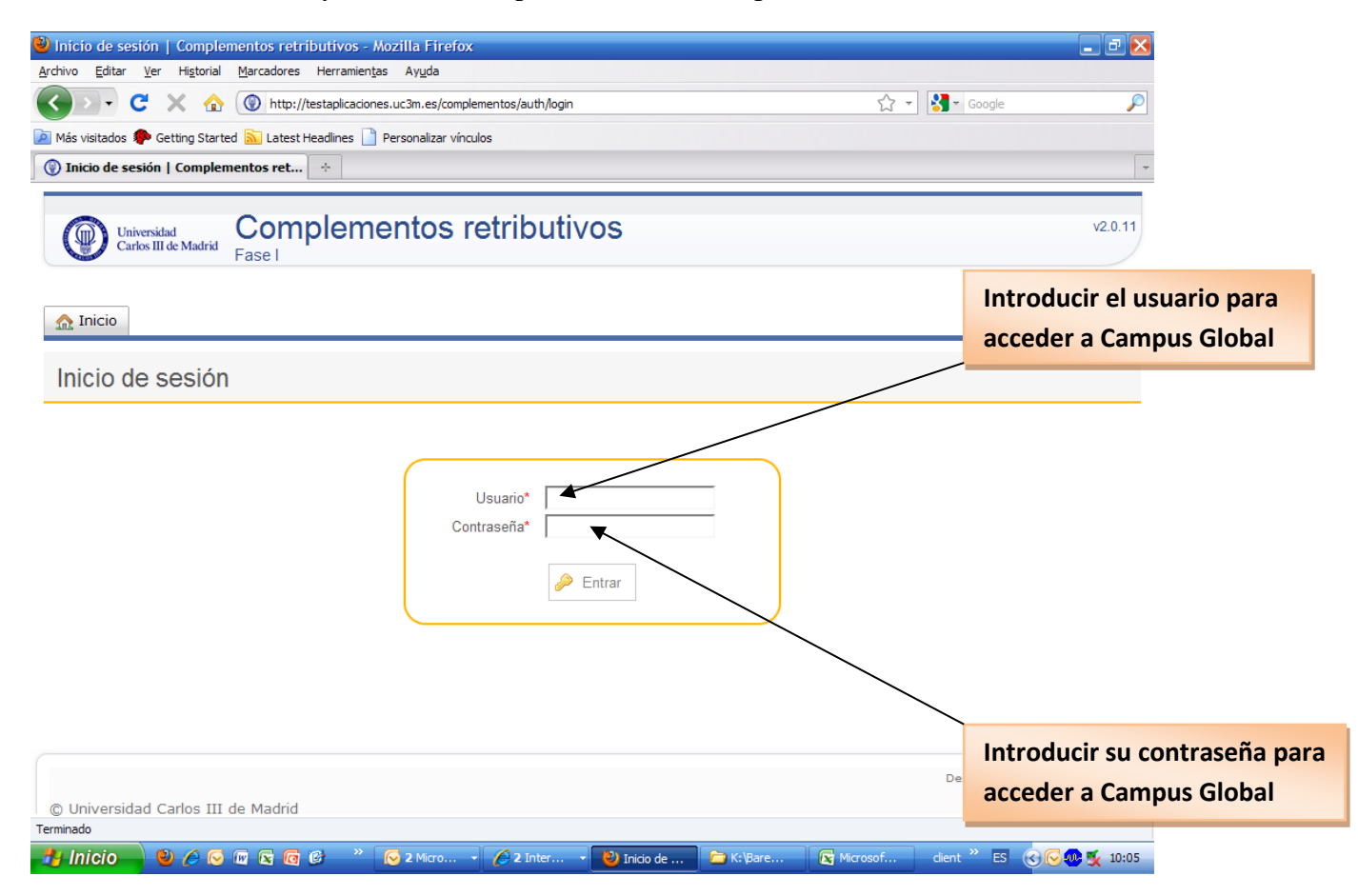

**PASO 2:** En la siguiente pantalla le aparecerán los enlaces para poder rellenar las distintas solicitudes que puede realizar en función de su categoría. En esta pantalla deberá pinchar en la solicitud que vaya a realizar.

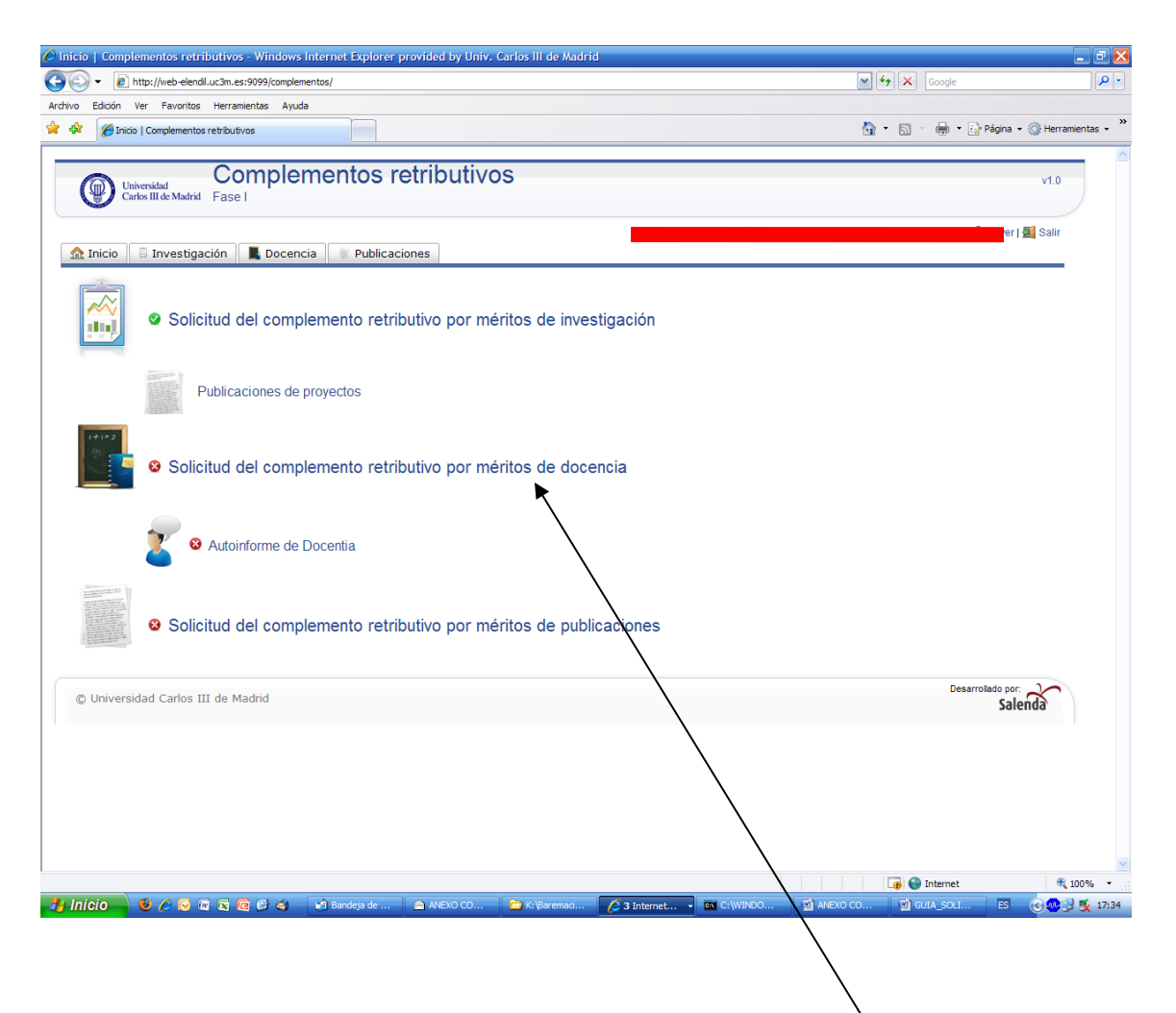

PASO 3: Solicitar el Complemento retributivo por méritos de docencia.

En este caso tendríamos que pinchar sobre "Solicitud del complemento retributivo por méritos de docencia"

Pinchar sobre el enlace: "Solicitud del complemento retributivo por méritos de docencia"

| 🛞 Méritos de docencia   Com 🗙 🛞 Buscador general   UC3M 🛛 🗙 🕇 +                                                                                              |                   |                                                        | and the second second         | -             |           |            | - 0      | x     |
|----------------------------------------------------------------------------------------------------|-------------------|--------------------------------------------------------|-------------------------------|---------------|-----------|------------|----------|-------|
| The https://testaplicaciones.uc3m.es/complementos2016/teaching/index                                                                                         |                   | C Q Buscar                                             |                               | ☆自            |           | + 1        | 9        | ≡     |
| Complementos retributivos                                                                                                    |                   |                                                        |                               |               |           |            |          | Ĵ     |
| ▲ Inicio Investigación Docencia Publicaciones                                                                                                    |                   | Hola, N                                                | Miguel Angel. Estás simulando | a David Santo | os Martir | ז א 🛔 Volv | er   🛃 🕯 | Salir |
| Solicitud del complemento retributivo por méritos ind                                                                                                    | ividuales de doce | ncia                                                   |                               |               |           |            |          |       |
| Datos del solicitante                                                                                                    |                   |                                                        |                               |               |           |            |          |       |
| Nombre completo     NIF:                                                                                                    |                   |                                                        |                               |               |           |            |          | Б     |
| Indicadores docentes                                                                                                    |                   |                                                        |                               |               |           |            |          |       |
| Coordinación y resultados docentes (máx. 65 puntos)                                                                                                    | Datos Puntuación  |                                                        |                               |               |           |            |          |       |
| <ul> <li>Coordinación de asignaturas (máx. 5 puntos):</li> <li>Resultados de la encuestas de docencia en los últimos 5 años<br/>(máx. 65 puntos):</li> </ul> |                   | <ul> <li>Ver desglose</li> <li>Ver desglose</li> </ul> |                               |               |           |            |          |       |
| • Trabajos fin de grado dirigidos (máx. 5 puntos):                                                                                                    |                   | ● Ver desglose                                         |                               |               |           |            |          |       |
| Subtotal coordinación y resultados docentes                                                                                                    |                   |                                                        |                               |               |           |            |          |       |
| Materiales docentes e innovación docente (máx. 15 puntos)                                                                                                    |                   |                                                        |                               |               |           |            |          |       |
| Materiales docentes (máx. 15 puntos)                                                                                                    |                   |                                                        |                               |               |           |            |          |       |
| <ul> <li>Libros de texto o manuales y material a estudiantes<br/>discapacitados o actividades solidarias:</li> </ul>                                         |                   | 🖲 Ver desglose                                         |                               |               |           |            |          |       |
| Proyectos de innovación docente (máx. 15 puntos)                                                                                                    |                   |                                                        |                               |               |           |            |          |       |
| <ul> <li>Número de proyectos como coordinador:</li> </ul>                                                                                                    |                   | ⊕ Ver desglose                                         |                               |               |           |            |          |       |
| Número de proyectos como participante:                                                                                                    |                   | 🕀 Ver desglose                                         |                               |               |           |            |          |       |
| Subtotal materiales docentes e innovación docente                                                                                                    |                   |                                                        |                               |               |           |            |          |       |
| Globalización (máx. 20 puntos)                                                                                                    |                   |                                                        |                               |               |           |            |          |       |
| • Docencia en inglés (máx. 8 puntos):                                                                                                    |                   | ● Ver desglose                                         |                               |               |           |            |          |       |
|                                                                                                    | 100 C             | Contract of the                                        | ES 🖸 🎧 🗖 🔺                    | 📕 🔥 🧕         | ۍ 🚷       | P 10       | 9:       | 37    |

En la cabecera aparecen los "Datos del solicitante".

Más abajo están los "Indicadores docentes", donde aparecen los siguientes datos:

- Coordinación y resultados docentes:
  - Coordinación de asignaturas.
  - Resultados de las encuestas docentes.
  - Trabajos fin de grado dirigidos.
- Materiales docentes e innovación docente:
  - Libros de texto o manuales y materiales de apoyo (discapacidad/solidaridad).
  - Proyectos de innovación docente.
- Globalización:
  - Docencia en inglés.
  - Convenios internacionales.
  - Movilidades docentes internacionales impartidas.

## • Programa de tutorización a estudiantes de grado ("Compañeros" y "Deportistas de alto nivel").

| 💿 Méritos de docencia   Com 🗙 💿 Buscador general   UC3M 🛛 🗙 🔣 Movescount.com                                                                                   | - Con te × +          |                |       |          | U                | - 0  | x |
|----------------------------------------------------------------------------------------------------|-----------------------|----------------|-------|----------|------------------|------|---|
| () 🔒   https://testaplicaciones.uc3m.es/complementos2016/teaching/index                                                                                        |                       | C Q Buscar     | ☆ 自   |          | <b>↓</b> 1       | ê 9  | Ξ |
| discapacitados o actividades solidarias:                                                                                                    |                       | ⊕ Ver desglose |       |          |                  |      | ^ |
| Proyectos de innovación docente (máx. 15 puntos)                                                                                                    |                       |                |       |          |                  |      |   |
| Número de proyectos como coordinador:                                                                                                    |                       | 🗄 Ver desglose |       |          |                  |      |   |
| Número de proyectos como participante:                                                                                                    |                       | 🛨 Ver desglose |       |          |                  |      |   |
| Subtotal materiales docentes e innovación docente                                                                                                    |                       |                |       |          |                  |      |   |
| Globalización (máx. 20 puntos)                                                                                                    |                       |                |       |          |                  |      |   |
| • Docencia en inglés (máx. 8 puntos):                                                                                                    |                       | 🕀 Ver desglose |       |          |                  |      |   |
| Número de convenio Erasmus o de movilidad no europea<br>promovido en activo (Simple/Doble titulación) (máx 10 puntos):                                         |                       |                |       |          |                  |      |   |
| Número de movilidades docentes internacionales impartidas<br>(máx 4 puntos):                                                                                   |                       | ⊕ Ver desglose |       |          |                  |      |   |
| <ul> <li>Programa de tutorización a estudiantes de grado (máx 2<br/>puntos):</li> </ul>                                                                        |                       | 🗄 Ver desglose |       |          |                  |      |   |
| Subtotal globalización                                                                                                    |                       |                |       |          |                  |      |   |
| Subtotal indicadores docentes                                                                                                    |                       |                |       |          |                  |      |   |
| Obligaciones docentes                                                                                                    |                       |                |       |          |                  |      |   |
| • Entrega de actas (60%):                                                                                                    |                       | Uer desglose   |       |          |                  |      |   |
| • Fichas Reina (30%):                                                                                                    |                       | 🕈 Ver desglose |       |          |                  |      |   |
| • Tutorías (10%):                                                                                                    |                       | 🕈 Ver desglose |       |          |                  |      |   |
| Subtotal obligaciones docentes                                                                                                    |                       |                |       |          |                  |      |   |
| Total                                                                                                    | -                     |                |       |          |                  |      | E |
| Conformidad                                                                                                    |                       |                |       |          |                  |      |   |
| <ul> <li>Sí, estoy de acuerdo con los datos y puntuación provisional asignados.</li> <li>No, no estoy de acuerdo con los datos y deseo corregirlos.</li> </ul> |                       |                |       |          |                  |      |   |
| © Universidad Carlos III de Madrid                                                                                                    | v4.0.0.RC10           |                | De    | sarrolla | do por:<br>Saler | ida  |   |
|                                                                                                    | and the second second | ES 🕅 🎧 🗖 🍐     | × 🔥 📑 | ە        | P 13             | 9:46 |   |

Podemos observar el total de los "Indicadores docentes", sobre el que se calculará la puntuación final en función del cumplimiento de las "Obligaciones Docentes" que vemos justo debajo.

El apartado de las "**Obligaciones Docentes**" lo comprenden, los siguientes apartados:

• Entrega de Actas: El cumplimiento de la obligación docente de Entrega de Actas tiene un peso del 60% del total de la puntuación del complemento de docencia.

Si la mediana del tiempo transcurrido para la entrega de actas es mayor de 10 días, se descontará al cumplimiento de la obligación un 20% por cada día transcurrido a partir del décimo. Es decir, por cada día de retraso en la entrega de actas, se descontaría un 20% del peso total del cumplimiento de esta obligación docente.

- Actualización de las Fichas Reina: Una vez constatado por parte de los servicios que en las bases de datos de la Universidad ha quedado reflejado el cumplimiento de la obligación de la actualización de la Ficha Reina por todos los interesados, se entiende que todos cumplen con dicha obligación.
- **Publicación de Tutorías:** El cumplimiento de la obligación docente de "Publicación de las Tutorías" tiene un peso del 10% del total de la puntuación del complemento de docencia.

Si en el último curso disponible no se ha publicado el horario de tutorías individuales en Aula Global se descontará un 10% al cumplimiento de la obligación docente de Publicación de las Tutorías

El subtotal de las obligaciones docentes, nos da el porcentaje sobre el que se calcula la puntuación final, en función del total de puntos obtenidos en el apartado de los indicadores docentes.

Al final aparecen el Total de la puntuación y el cuadro de Conformidad.

Si pincha sobre "Ver desglose" podrá comprobar los datos aportados por la Universidad sobre cada uno de los conceptos de los que en su caso concreto, la Universidad dispone información en sus archivos.

Si está de acuerdo con la puntuación que aparece, únicamente tendrá que pinchar sobre: "Sí, estoy de acuerdo con los datos y puntuación provisional asignados".

|                                    | 🛞 Méritos de docencia   Com 🗙 🛞 Buscador general   UC3M 🛛 🗙                                                                      | Movescount.com - Con te × + | and the second second se |              |        |          | x |
|------------------------------------|----------------------------------------------------------------------------------------------------|-----------------------------|----------------------------------------------------------------------------------------------------|--------------|--------|----------|---|
| (                                  | ①                                                                                                    | dex                         | C Q Buscar                                                                                                    | ☆ 自 ♥ ↓      |        | 9        | ≡ |
|                                    | Proventos de innovación docente (máx, 15 puntos)                                                                                 |                             |                                                                                                    |              |        |          | ^ |
|                                    | Número de provectos como coordinador:                                                                                            |                             | 🗄 Ver desalose                                                                                                    |              |        |          |   |
|                                    | Número de proyectos como participante:                                                                                           |                             | ter desglose                                                                                                    |              |        |          |   |
|                                    | Subtotal materiales docentes e innovaci                                                                                          | ión docente                 |                                                                                                    |              |        |          |   |
|                                    | Globalización (máx. 20 puntos)                                                                                                   |                             |                                                                                                    |              |        |          |   |
|                                    | • Docencia en inglés (máx. 8 puntos):                                                                                            |                             | 🗄 Ver desglose                                                                                                    |              |        |          |   |
|                                    | <ul> <li>Número de convenio Erasmus o de movilidad no europ<br/>promovido en activo (Simple/Doble titulación) (máx 1)</li> </ul> | ea<br>O puntos):            |                                                                                                    |              |        |          |   |
|                                    | <ul> <li>Número de movilidades docentes internacionales impa<br/>(máx 4 puntos):</li> </ul>                                      | ntidas                      | ⊕ Ver desglose                                                                                                    |              |        |          |   |
|                                    | <ul> <li>Programa de tutorización a estudiantes de grado (máx puntos):</li> </ul>                                                | < 2                         | 🕀 Ver desglose                                                                                                    |              |        |          |   |
|                                    | Subtotal g                                                                                                    | lobalización                |                                                                                                    |              |        |          |   |
|                                    | Subtotal indicadores                                                                                                    | docentes                    |                                                                                                    |              |        |          |   |
|                                    | Obligaciones docentes                                                                                                    |                             |                                                                                                    |              |        |          |   |
|                                    | • Entrega de actas (60%):                                                                                                    |                             | ⊕ Ver desglose                                                                                                    |              |        |          |   |
|                                    | • Fichas Reina (30%):                                                                                                    |                             | 🗄 Ver desglose                                                                                                    |              |        |          |   |
|                                    | • Tutorías (10%):                                                                                                    |                             | 🗄 Ver desglose                                                                                                    |              |        |          |   |
|                                    | Subtotal obligaciones                                                                                                    | docentes                    |                                                                                                    |              |        |          |   |
|                                    |                                                                                                    | Total                       |                                                                                                    |              |        |          | Е |
|                                    | Conformidad                                                                                                    |                             |                                                                                                    |              |        |          |   |
|                                    | Sí, estoy de acuerdo con los datos y puntuación provisional a<br>No, no estoy de acuerdo con los datos y deseo corregirlos.      | isignados.                  |                                                                                                    |              |        |          |   |
| /                                  |                                                                                                    | 🔀 Generar solicitud         |                                                                                                    |              |        |          |   |
|                                    | QUniversidad Carlos III de Madrid                                                                                                | v4.0.0.RC10                 |                                                                                                    | Desarrollado | alenda | <b>٦</b> | ļ |
| /                                  |                                                                                                    |                             | ES M 🞧 🗖 🍐                                                                                                    | 🛎 ሌ 🖸 🚷 🕲 P  |        | 9:59     |   |
| En caso de esta<br>tendría que pir | r de acuerdo, con los datos<br>nchar sobre: "Si, estoy de                                                                        |                             |                                                                                                    |              |        |          |   |
| acuerdo con                        | los datos y nuntuación                                                                                                    |                             | $\backslash$                                                                                                    |              |        |          |   |
| acueruo con                        | ios datos y puntuación                                                                                                    |                             |                                                                                                    |              |        |          |   |
| provisional asi                    | gnados"                                                                                                    |                             | $\backslash$                                                                                                    |              |        |          |   |
|                                    |                                                                                                    |                             | Dinchester                                                                                                    |              | liaite |          | , |
| 1                                  | En este caso se pincharíamos se                                                                                                  | obre "Generar soliciti      | id" Pinchar sobre "C                                                                                                    | benerar so   | IICITI | Ja.      |   |
| -                                  |                                                                                                    |                             |                                                                                                    |              | _      | _        |   |

Al generar la solicitud nos saldrá el siguiente mensaje:

| 💿 Complemento retributivo 🗙 💿 Buscador general   UC3M 🛛 🗴 🚺 Movescount.com - Con te 🗴                                                                                                    | +                                                                                                    |                                           |         |                     |           | x     |
|----------------------------------------------------------------------------------------------------|----------------------------------------------------------------------------------------------------|-------------------------------------------|---------|---------------------|-----------|-------|
| ①      A   https://testaplicaciones.uc3m.es/complementos2016/teaching/index                                                                                                    | 🖾 🤆 🔍 Buscar                                                                                                    | ☆自                                        |         |                     | 9         | =     |
| Universidad<br>Carlos III de Madrid Complementos retributivos                                                                                                    |                                                                                                    |                                           |         | st va               | ilver   🧕 | Salir |
| 🟡 Inicio 🔋 Investigación 📑 Docencia                                                                                                    |                                                                                                    |                                           |         |                     |           |       |
| Solicitud grabada correctamente. Ha sido además enviada por correo electrónico.                                                                                                    |                                                                                                    |                                           |         |                     |           |       |
| Complemento retributivo por méritos individuales de docencia                                                                                                    |                                                                                                    |                                           |         |                     |           |       |
| Has registrado la siguiente solicitud:<br>• Fecha: 06/05/2016 10:02.<br>• Conformidad: has manifestado <u>estar de acuerdo</u> con los datos y puntuación provisional asign<br>• Número de solicitud: 10813.<br>Ver PDF<br>Reabrir solicitud<br>Úna vez confirmada su solicitud, no se pueden modificar los datos.<br>Si desea cambiar algún dato una vez que haya cerrado la solicitud, debe proceder a la reapertura de la mism<br>· Si desea cambiar algún dato una vez que haya cerrado la solicitud, debe proceder a la reapertura de la mism<br>· Si desea cambiar algún dato una vez que haya cerrado la solicitud, debe proceder a la reapertura de la mism<br>· Si desea cambiar algún dato una vez que haya cerrado la solicitud, debe proceder a la reapertura de la mism<br>· Si desea da magentura quedará anualda el part que ha recibido por correo, debiendo cerrar de nuevo dich<br>· Si tiene alguna duda puede enviar un correo electrónico a <u>compdi@uc3m.es</u> indicando su NIF, APELLIDOSY | ados.<br>na con el botón que hay en la aplicación para este p<br>a solicitud para presentarse al proceso y para que s<br>Y NOMBRE Y № SOLICITUD. | ropósito.<br>e le genere de nuevo dicho j | odf.    |                     |           |       |
| © Universidad Carlos III de Madrid v4.0.0.R                                                                                                    | 1010                                                                                                    |                                           | Desarro | ollado por:<br>Sale | enda      |       |

En la pantalla nos indicarán que la solicitud ha sido grabada correctamente y que además nos la han enviado por correo electrónico. También dispone de la opción de ver su solicitud al pinchar sobre "Ver PDF".

Nos indicará la fecha de solicitud, nuestra conformidad con los datos y puntuación provisional y el número de solicitud.

Una vez grabada nuestra solicitud, si nos damos cuenta que hemos olvidado introducir algún dato tendríamos que reabrir la misma, pinchando sobre "Reabrir solicitud" y volver a generar una nueva solicitud dentro del plazo de presentación de solicitudes (del 13/03/2018 al 23/03/2018).

IMPORTANTE: No es necesario que presente la solicitud en el Registro de la Universidad, la solicitud generada a través de la aplicación se considerará válidamente presentada.

"Recuerde que para ser evaluado es imprescindible rellenar el Autoinforme de Docencia", puede hacerlo desde la página principal. El Autoinforme tampoco es necesario presentarlo a través del Registro, su cumplimentación a través de la aplicación es suficiente.

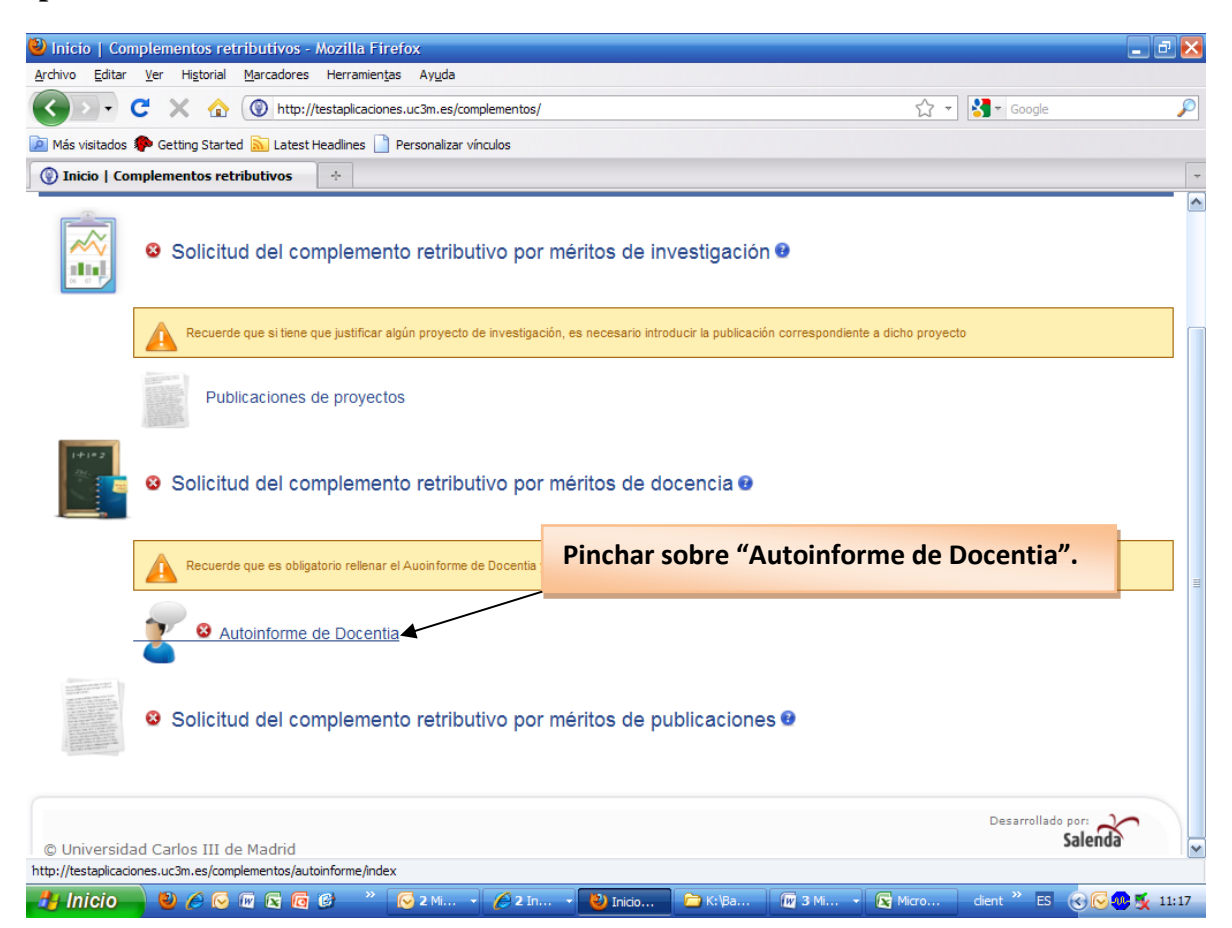

En la pantalla de "Autoinforme de Docentia", procederíamos a cumplimentar el Autoinforme:

| 🖉 Autoinforme de docentia   Complementos retributivos                                                                                                    | - Windows Internet Explor                                                                                                    | er provided by Univ. Carlos                                                                                                    | III de Madrid                                                                                                    |                                                                                                    |                                                                                                    | _ 6                                                                                    |            |
|----------------------------------------------------------------------------------------------------|----------------------------------------------------------------------------------------------------|----------------------------------------------------------------------------------------------------|----------------------------------------------------------------------------------------------------|----------------------------------------------------------------------------------------------------|----------------------------------------------------------------------------------------------------|----------------------------------------------------------------------------------------|------------|
| O ← E http://web-elendil.uc3m.es:9099/complementos/aut                                                                                                    | toinforme/index                                                                                                    |                                                                                                    |                                                                                                    |                                                                                                    | Google                                                                                                    | ۶.                                                                                     | • 0        |
| Archivo Edición Ver Favoritos Herramientas Ayuda                                                                                                    |                                                                                                    |                                                                                                    |                                                                                                    |                                                                                                    |                                                                                                    |                                                                                        |            |
| 😤 🏶 🖉 Autoinforme de docentia   Complementos retributivos                                                                                                    |                                                                                                    |                                                                                                    |                                                                                                    |                                                                                                    | 💁 • 🖻 · 🖶 • 🔂                                                                                                    | Página 👻 🎲 Herramientas                                                                | • "        |
| Universidad<br>Carlos III de Madrid Complemen                                                                                                    | ntos retributiv                                                                                                    | /0S                                                                                                    |                                                                                                    |                                                                                                    |                                                                                                    | v1.0-RC1                                                                               | ^          |
| 💁 Inicio 🛛 🗐 Investigación 📄 👕 Publicaciones                                                                                                    | de investigación 🛛 📕 D                                                                                                    | ocencia 🧳 Autoinforme                                                                                                    | Publicaciones                                                                                                    |                                                                                                    |                                                                                                    | 🎎 Volver   🛃 Salir                                                                     |            |
| Autoinforme de Docentia                                                                                                    |                                                                                                    |                                                                                                    |                                                                                                    |                                                                                                    |                                                                                                    |                                                                                        |            |
| El autoinforme te permite aportar información sob<br>la Universidad. Las actividades docentes objeto d<br>La solicitud del complemento retributivo contiene<br>pueden completar o modificar los datos sobre res<br>Carlos III de Madrid y alojadas en un servidor extr | ve tu actividad docente, incl<br>le evaluación corresponden a<br>la información de las bases<br>sultados, entrega de actas, p<br>emo al de la Universidad (en | uyendo valoraciones y reflexior<br>a las asignaturas impartidas er<br>de datos de la Universidad co<br>ágina web y proyectos de innu<br>este caso se adjuntará la dire | nes importantes para la r<br>títulos oficiales de Grac<br>rrespondiente a los últim<br>ovación, así como sobre<br>cción web correspondien | nejora de tu práctica<br>lo y Postgrado en la l<br>os cinco años sobre<br>aquellas páginas wel<br>te). | docente y para la organiza<br>Universidad Carlos III de M<br>las asignaturas impartidas<br>o relacionadas con la doce | ación de la docencia en<br>ladrid.<br>. En el autoinforme se<br>ncia en la Universidad |            |
| Datos personales<br>• Nombre completo: M<br>• Categoría: T<br>• ¿Reducción de carga docente?: O Sí O No                                                                                                    |                                                                                                    |                                                                                                    |                                                                                                    |                                                                                                    |                                                                                                    |                                                                                        |            |
| Desarrollo de la enseñanza-anrendizaje                                                                                                    |                                                                                                    |                                                                                                    |                                                                                                    |                                                                                                    |                                                                                                    |                                                                                        |            |
| Confirme, corrija o matice la información     Valores medios de entrega de actas (me                                                                                                    | ı recibida sobre:<br>diana en días): 1.                                                                                                    | i∧<br>⊽                                                                                                    |                                                                                                    |                                                                                                    |                                                                                                    |                                                                                        |            |
| <ol> <li>Señale si se utilizan procedimientos de c</li> </ol>                                                                                                    | oordinación en las asig                                                                                                    | gnaturas que ha impartio<br>Establecidos por los                                                                                                    | lo:<br>No exsiten                                                                                                    |                                                                                                    |                                                                                                    |                                                                                        |            |
|                                                                                                    | Centro o                                                                                                    | profesores                                                                                                    | mecanismos de                                                                                                    |                                                                                                    |                                                                                                    |                                                                                        | ~          |
| Listo                                                                                                    | ndeja de ent 🥻 4 Interne                                                                                                    | t Ex 🖌 🗁 K:\Baremacion                                                                                                    | Búsquedas en                                                                                                    | GUIA_SOLICIT                                                                                           | Lø 🔮 Internet                                                                                                    | 4, 100%<br>ES 🕢 🖓 🛒 17                                                                 | •:<br>7:21 |

Una vez relleno el Autoinforme, pincharíamos sobre "Generar autoinforme":

| 🖉 Autoi | informe  | e de docentia   Complementos retributivos - Windows Internet Explorer provided by Univ. Carlos III de Madrid                                                                                                    |                     |                 |                               | - 2 2            |
|---------|----------|----------------------------------------------------------------------------------------------------|---------------------|-----------------|-------------------------------|------------------|
| 00      | ) - 🧯    | http://web-elendil.uc3m.es:9099/complementos/autoinforme/index                                                                                                    | <b>~</b> 49         | ×               | Google                        | <u>ہ</u>         |
| Archivo | Edición  | Ver Favoritos Herramientas Ayuda                                                                                                    |                     |                 |                               |                  |
| 🚖 🏟     | 🏉 AL     | utoinforme de docentia   Complementos retributivos                                                                                                    | 🟠 -                 | 2               | 🔹 🖶 👻 🔂 Página 🗸              | 💮 Herramientas 👻 |
|         |          |                                                                                                    |                     |                 |                               | ſ                |
|         |          |                                                                                                    |                     |                 |                               |                  |
|         |          |                                                                                                    |                     |                 |                               |                  |
|         |          | ~                                                                                                    |                     |                 |                               |                  |
|         |          |                                                                                                    |                     |                 |                               |                  |
| 7.      | . Valor  | ración personal de la labor docente desarrollada en los 5 últimos cursos:                                                                                                    |                     |                 |                               |                  |
|         | Pue      | ede utilizar el siguiente espacio (en torno a media página) para:                                                                                                    |                     |                 |                               |                  |
|         | o D<br>C | vestacar las acciones desarrolladas en los últimos 5 cursos que, a su juicio, hayan tenido como consecuencia una mejora y/o ir<br>onsidere que son buenas prácticas docentes, que han contribuido al aprendizaje de sus estudiantes y a la valoración que ésto | novaciór<br>s hacen | n en s<br>de su | u docencia y que<br>docencia. |                  |
|         | 0 D      | etallar las evidencias que podrían aportarse para acreditar estas buenas prácticas.                                                                                                    |                     |                 |                               |                  |
|         | 0 S<br>C | ieñalar en qué sentido le gustaría modificar su labor docente, y qué sería necesario para ello considerando el contexto universi<br>iarencias o faltas graves que se hayan producido.                                                                          | ario. Así           | como            | la existencia de              |                  |
|         |          |                                                                                                    |                     |                 |                               |                  |
|         |          |                                                                                                    |                     |                 |                               |                  |
|         |          |                                                                                                    |                     |                 |                               |                  |
|         |          |                                                                                                    |                     |                 |                               |                  |
|         |          |                                                                                                    |                     |                 |                               |                  |
|         |          |                                                                                                    |                     |                 |                               |                  |
|         |          |                                                                                                    |                     |                 |                               |                  |
|         |          |                                                                                                    |                     |                 |                               |                  |
|         |          |                                                                                                    |                     |                 |                               | ſ                |
|         |          |                                                                                                    |                     |                 |                               |                  |
|         |          |                                                                                                    |                     |                 |                               |                  |
|         |          |                                                                                                    |                     |                 |                               |                  |
|         |          |                                                                                                    |                     |                 |                               |                  |
|         |          |                                                                                                    |                     |                 |                               | 1                |
|         |          |                                                                                                    |                     |                 |                               |                  |
| L       | Gene     | rar autoinforme                                                                                                    |                     |                 |                               |                  |
|         |          |                                                                                                    |                     |                 |                               |                  |
| C       | ) Univer | rsidad Carlos III de Madrid                                                                                                    |                     |                 | Desarrollado por:<br>Sale     | nda              |
|         |          |                                                                                                    |                     |                 | 5010                          |                  |
| Listo   |          |                                                                                                    |                     |                 | Internet                      | 🔍 100% 🔻         |
| 🦺 Ini   | icio     | 🖲 🄗 🐨 🗟 🕼 🍪 🍏 🗳 🔄 2 Outlook 🖆 NSaremac 🌈 3 Interne 🔤 C:\WINDO 🖄 ANEXO CO 📓 GUIA_S                                                                                                    | DLI                 | 🗐 ເປນ           | SOLI ES                       | 9 🗐 🐠 🛒 🏌 17:48  |
|         |          |                                                                                                    |                     |                 |                               |                  |
|         |          |                                                                                                    |                     |                 |                               |                  |
|         |          |                                                                                                    |                     |                 |                               |                  |
|         |          | Pinchar sobre "Gener                                                                                                    | ar ai               | uto             | informe                       |                  |
|         |          | nara grabarla                                                                                                    |                     |                 |                               |                  |
|         |          | para grabario.                                                                                                    |                     |                 |                               |                  |
|         |          |                                                                                                    |                     |                 |                               |                  |

En caso de no estar de acuerdo con alguna de las puntuaciones, pinche sobre:

"No, no estoy conforme con los datos y deseo corregirlos":

|         | ( https://testaplicaciones.uc3m.es/complementos2016/teaching/index                                                                                                    | C Q Buscar                                                                                                    | ☆ 自 ♥ ♥ ♠                                                                                                    |
|---------|----------------------------------------------------------------------------------------------------|----------------------------------------------------------------------------------------------------|----------------------------------------------------------------------------------------------------|
|         | • Docencia en inglés (máx. 8 puntos):                                                                                                    | Ver desglose                                                                                                    |                                                                                                    |
|         | Número de convenio Erasmus o de movilidad no europea promovido en activo (Simple/Doble titulación) (máx 10 puntos):                                                                                                    |                                                                                                    |                                                                                                    |
|         | Número de movilidades docentes internacionales impartidas     (máx 4 puntos):                                                                                                    | 🕀 Ver desglose                                                                                                    |                                                                                                    |
|         | Programa de tutorización a estudiantes de grado (máx 2 puntos):                                                                                                    | • Ver desglose                                                                                                    |                                                                                                    |
|         | Subtotal globalización                                                                                                    | -                                                                                                    |                                                                                                    |
|         | Subtotal indicadores docentes                                                                                                    |                                                                                                    |                                                                                                    |
|         | Obligaciones docentes                                                                                                    |                                                                                                    |                                                                                                    |
|         | • Entrega de actas (60%):                                                                                                    | Der desalose                                                                                                    |                                                                                                    |
|         | • Fichas Reina (30%):                                                                                                    | ⊕ Ver desglose                                                                                                    |                                                                                                    |
|         | • Tutorías (10%):                                                                                                    | ⊕ Ver desglose                                                                                                    |                                                                                                    |
|         | Subtotal obligaciones docentes                                                                                                    | -                                                                                                    |                                                                                                    |
|         | Total                                                                                                    |                                                                                                    |                                                                                                    |
|         | Conformidad                                                                                                    |                                                                                                    |                                                                                                    |
|         |                                                                                                    |                                                                                                    |                                                                                                    |
|         | <ul> <li>Si, estoy de acuerdo con los datos y puntuación provisional asignados.</li> <li>No no estov de acuerdo con los datos y deseo corregidos</li> </ul>                                                                                                    |                                                                                                    |                                                                                                    |
|         | <ul> <li>Sí, estoy de acuerdo con los datos y puntuación provisional asignados.</li> <li>No, no estoy de acuerdo con los datos y deseo corregirlos.</li> </ul>                                                                                                    |                                                                                                    |                                                                                                    |
| /       | <ul> <li>Sí, estoy de acuerdo con los datos y puntuación provisional asignados.</li> <li>No, no estoy de acuerdo con los datos y deseo corregirlos.</li> </ul>                                                                                                    | nes, con dos onciones:                                                                                                    |                                                                                                    |
| /       | <ul> <li>Sí, estoy de acuerdo con los datos y puntuación provisional asignados.</li> <li>No, no estoy de acuerdo con los datos y deseo corregirlos.</li> <li>Atención: en caso de no estar conforme con los valores mostrados, se le permitirá realizar modificacion</li> <li>Ligardar cambios: quarda la información introducida basta ese momento. Podrá ac</li> </ul>                                                                                                    | nes, con dos opciones:<br>reder nosteriormente a la anlicación y seguir realizan                                                                                                    | vin motificacionas naro siempre dentr                                                                             |
| /       | <ul> <li>Sí, estoy de acuerdo con los datos y puntuación provisional asignados.</li> <li>No, no estoy de acuerdo con los datos y deseo corregirlos.</li> <li>Atención: en caso de no estar conforme con los valores mostrados, se le permitirá realizar modificacion</li> <li>Guardar cambios: guarda la información introducida hasta ese momento. Podrá ac plazo establecido por la normativa para la fase correspondiente.</li> </ul>                                                                                                    | nes, con dos opciones:<br>xceder posteriormente a la aplicación y seguir realizan                                                                                                    | ndo modificaciones, pero siempre dent                                                                             |
|         | <ul> <li>Sí, estoy de acuerdo con los datos y puntuación provisional asignados.</li> <li>No, no estoy de acuerdo con los datos y deseo corregirlos.</li> <li>Atención: en caso de no estar conforme con los valores mostrados, se le permitirá realizar modificación<br/>1. Guardar cambios: guarda la información introducida hasta ese momento. Podrá ac<br/>plazo establecido por la normativa para la fase correspondiente.</li> <li>2. Enviar solicitud: realiza una solicitud en función de las modificaciones que haya rea<br/>corres electrónico. Podrá acceder posteriormente a la aplicación para reruncare nel<br/>corres electrónico. Podrá acceder posteriormente a la aplicación para recursorar el<br/>solicitud: realiza una solicitud en función de las modificaciones que haya rea<br/>corres electrónico. Podrá acceder posteriormente a la aplicación para recursorar el<br/>solicitud: realiza una solicitud en función de las modificaciones que haya rea<br/>corres electrónico. Podrá acceder posteriormente a la aplicación para la fase correspondente.</li> </ul> | nes, con dos opciones:<br>xceder posteriormente a la aplicación y seguir realizan<br>alizado hasta ese momento. Se generará un documen<br>PDF. pero no godrá realizar modificaciones           | ndo modificaciones, pero siempre dent<br>nto PDF, el cual recibirá además adjunt                                  |
|         | <ul> <li>Sí, estoy de acuerdo con los datos y puntuación provisional asignados.</li> <li>No, no estoy de acuerdo con los datos y deseo corregirlos.</li> <li>Atención: en caso de no estar conforme con los valores mostrados, se le permitirá realizar modificación en caso de no estar conforme con los valores mostrados, se le permitirá realizar modificación en caso de no estar conforme con los valores mostrados, se le permitirá realizar modificación en caso de no estar conforme con los valores mostrados, se le permitirá realizar modificación en caso de no estar conforme con los valores mostrados, se le permitirá realizar modificación en plazo establecido por la normativa para la fase correspondiente.</li> <li>Enviar solicitud: realiza una solicitud en función de las modificaciones que haya rea correso electrónico. Podrá acceder posteriormente a la aplicación para recuperar el F</li> </ul>                                                                                                    | nes, con dos opciones:<br>sceder posteriormente a la aplicación y seguir realizan<br>alizado hasta ese momento. Se generará un documen<br>PDF, pero no podrá realizar modificaciones           | ndo modificaciones, pero siempre dent<br>nto PDF, el cual recibirá además adjunt                                  |
|         | <ul> <li>Sí, estoy de acuerdo con los datos y puntuación provisional asignados.</li> <li>No, no estoy de acuerdo con los datos y deseo corregirlos.</li> <li>Atención: en caso de no estar conforme con los valores mostrados, se le permitirá realizar modificación         <ol> <li>Guardar cambios: guarda la información introducida hasta ese momento. Podrá ac             plazo establecido por la normativa para la fase correspondiente.</li> <li>Enviar solicitud: realiza una solicitud en función de las modificación para recuperar el F             Aceplar             Cancelar         </li> </ol> </li> </ul>                                                                                                    | nes, con dos opciones:<br>ceder posteriormente a la aplicación y seguir realizan<br>alizado hasta ese momento. Se generará un documen<br>PDF, pero no podrá realizar modificaciones            | ndo modificaciones, pero siempre dentr<br>nto PDF, el cual recibirá además adjunt                                 |
|         | <ul> <li>Sí, estoy de acuerdo con los datos y puntuación provisional asignados.</li> <li>No, no estoy de acuerdo con los datos y deseo corregirlos.</li> <li>Atención: en caso de no estar conforme con los valores mostrados, se le permitirá realizar modificacion         <ol> <li>Guardar cambios: guarda la información introducida hasta ese momento. Podrá ac             plazo establecido por la normativa para la fase correspondiente.</li> <li>Enviar solicitud: realiza una solicitud en función de las modificación para recuperar el F             Aceptar             Cancelar         </li> </ol> </li> </ul>                                                                                                    | nes, con dos opciones:<br>xceder posteriormente a la aplicación y seguir realizan<br>alizado hasta ese momento. Se generará un documen<br>DF, pero no podrá realizar modificaciones            | ndo modificaciones, pero siempre dentr<br>nto PDF, el cual recibirá además adjunt                                 |
|         | <ul> <li>Sí, estoy de acuerdo con los datos y puntuación provisional asignados.</li> <li>No, no estoy de acuerdo con los datos y deseo corregirlos.</li> <li>Atención: en caso de no estar conforme con los valores mostrados, se le permitirá realizar modificacion         <ol> <li>Guardar cambios: guarda la información introducida hasta ese momento. Podrá ac             plazo establecido por la normativa para la fase correspondiente.</li> <li>Enviar solicitud: realiza una solicitud en función de las modificación para recuperar el F             Aceptar             Cancelar         </li> </ol> </li> </ul>                                                                                                    | nes, con dos opciones:<br>ceder posteriormente a la aplicación y seguir realizan<br>alizado hasta ese momento. Se generará un documen<br>DF, pero no podrá realizar modificaciones             | ndo modificaciones, pero siempre dentr<br>nto PDF, el cual recibirá además adjunt                                 |
|         | <ul> <li>Sí, estoy de acuerdo con los datos y puntuación provisional asignados.</li> <li>No, no estoy de acuerdo con los datos y deseo corregirlos.</li> <li>Atención: en caso de no estar conforme con los valores mostrados, se le permitirá realizar modificacion         <ol> <li>Guardar cambios: guarda la información introducida hasta ese momento. Podrá ac             plazo establecido por la normativa para la fase correspondiente.</li> <li>Enviar solicitud: realiza una solicitud en función de las modificación para recuperar el F             Aceptar             Cancelar         </li> </ol> </li> </ul>                                                                                                    | nes, con dos opciones:<br>ceder posteriormente a la aplicación y seguir realizan<br>alizado hasta ese momento. Se generará un documen<br>DF, pero no podrá realizar modificaciones             | ndo modificaciones, pero siempre dentr<br>nto PDF, el cual recibirá además adjunt<br>Desarrollado por             |
|         | <ul> <li>Si, estoy de acuerdo con los datos y puntuación provisional asignados.</li> <li>No, no estoy de acuerdo con los datos y deseo corregirlos.</li> </ul> Atención: en caso de no estar conforme con los valores mostrados, se le permitirá realizar modificacion e la cuerdor cambios: guarda la información introducida hasta ese momento. Podrá ac plazo establecido por la normativa para la fase correspondiente. <ul> <li>Enviar solicitud: realiza una solicitud en función de las modificaciones que haya rea correo electrónico. Podrá acceder posteriormente a la aplicación para recuperar el Faceptar Cancelar</li> </ul>                                                                                                    | nes, con dos opciones:<br>cceder posteriormente a la aplicación y seguir realizan<br>alizado hasta ese momento. Se generará un documen<br>PDF, pero no podrá realizar modificaciones<br>0.RC10 | ndo modificaciones, pero siempre dentr<br>nto PDF, el cual recibirá además adjunt<br>Desarrollado por:<br>Salenda |
|         | <ul> <li>Si, estoy de acuerdo con los datos y puntuación provisional asignados.</li> <li>No, no estoy de acuerdo con los datos y deseo corregirlos.</li> <li>Atención: en caso de no estar conforme con los valores mostrados, se le permitirá realizar modificacion plazo establecido por la normativa para la fase correspondiente.</li> <li>Enviar solicitud: realiza una solicitud en función de las modificaciones que haya rea correo electrónico. Podrá acceder posteriormente a la aplicación para recuperar el F         <ul> <li>Aceptar</li> <li>Cancelar</li> </ul> </li> <li>Universidad Cados III de Madrid</li> </ul>                                                                                                    | nes, con dos opciones:<br>cceder posteriormente a la aplicación y seguir realizan<br>alizado hasta ese momento. Se generará un documen<br>PDF, pero no podrá realizar modificaciones<br>ORC10  | ndo modificaciones, pero siempre dentr<br>nto PDF, el cual recibirá además adjunt<br>Desarrollado por<br>Salenda  |
| o de no | <ul> <li>Si, estoy de acuerdo con los datos y puntuación provisional asignados.</li> <li>No, no estoy de acuerdo con los datos y deseo corregirlos.</li> <li>Atención: en caso de no estar conforme con los valores mostrados, se le permitirá realizar modificacion el cuerdor cambios: guarda la información introducida hasta ese momento. Podrá ac plazo establecido por la normativa para la fase correspondiente.</li> <li>Enviar solicitud: realiza una solicitud en función de las modificaciones que haya rea correo electrónico. Podrá acceder posteriormente a la aplicación para recuperar el Faceptar Cancelar</li> <li>Universidad Cados III de Madrid 440.</li> <li>estar de acuerdo, con los datos</li> </ul>                                                                                                    | nes, con dos opciones:<br>cceder posteriormente a la aplicación y seguir realizan<br>alizado hasta ese momento. Se generará un documen<br>PDF, pero no podrá realizar modificaciones<br>ORC10  | ndo modificaciones, pero siempre dentr<br>nto PDF, el cual recibirá además adjunt<br>Desarrollado por<br>Salenda  |
| o de no | <ul> <li>Si, estoy de acuerdo con los datos y puntuación provisional asignados.</li> <li>No, no estoy de acuerdo con los datos y deseo corregirlos.</li> <li>Atención: en caso de no estar conforme con los valores mostrados, se le permitirá realizar modificacion         <ol> <li>Guardar cambios: guarda la información introducida hasta ese momento. Podrá ac plazo establecido por la normativa para la fase correspondiente.</li> <li>Enviar solicitud: realiza una solicitud en función de las modificaciones que haya rea correo electrónico. Podrá acceder posteriormente a la aplicación para recuperar el F</li></ol></li></ul>                                                                                                    | nes, con dos opciones:<br>cceder posteriormente a la aplicación y seguir realizan<br>alizado hasta ese momento. Se generará un documen<br>PDF, pero no podrá realizar modificaciones<br>ORC10  | ndo modificaciones, pero siempre dentr<br>nto PDF, el cual recibirá además adjunt<br>Desarrollado por<br>Salenda  |

Le aparece al pie de la página un cuadro informándole sobre las diferencias entre "Guardar cambios" y "Enviar solicitud":

"Atención: en caso de no estar conforme con los valores mostrados, se le permitirá realizar modificaciones, con dos opciones:

Guardar cambios: guarda la información introducida hasta ese momento. Podrá acceder posteriormente a la aplicación y seguir realizando modificaciones, pero siempre dentro del plazo establecido por la normativa para la fase correspondiente.

**Enviar solicitud:** realiza una solicitud en función de las modificaciones que haya realizado hasta ese momento. Se generará un documento PDF, el cual recibirá además adjunto por correo electrónico. Podrá acceder posteriormente a la aplicación a recuperar el PDF, pero no podrá realizar modificaciones."

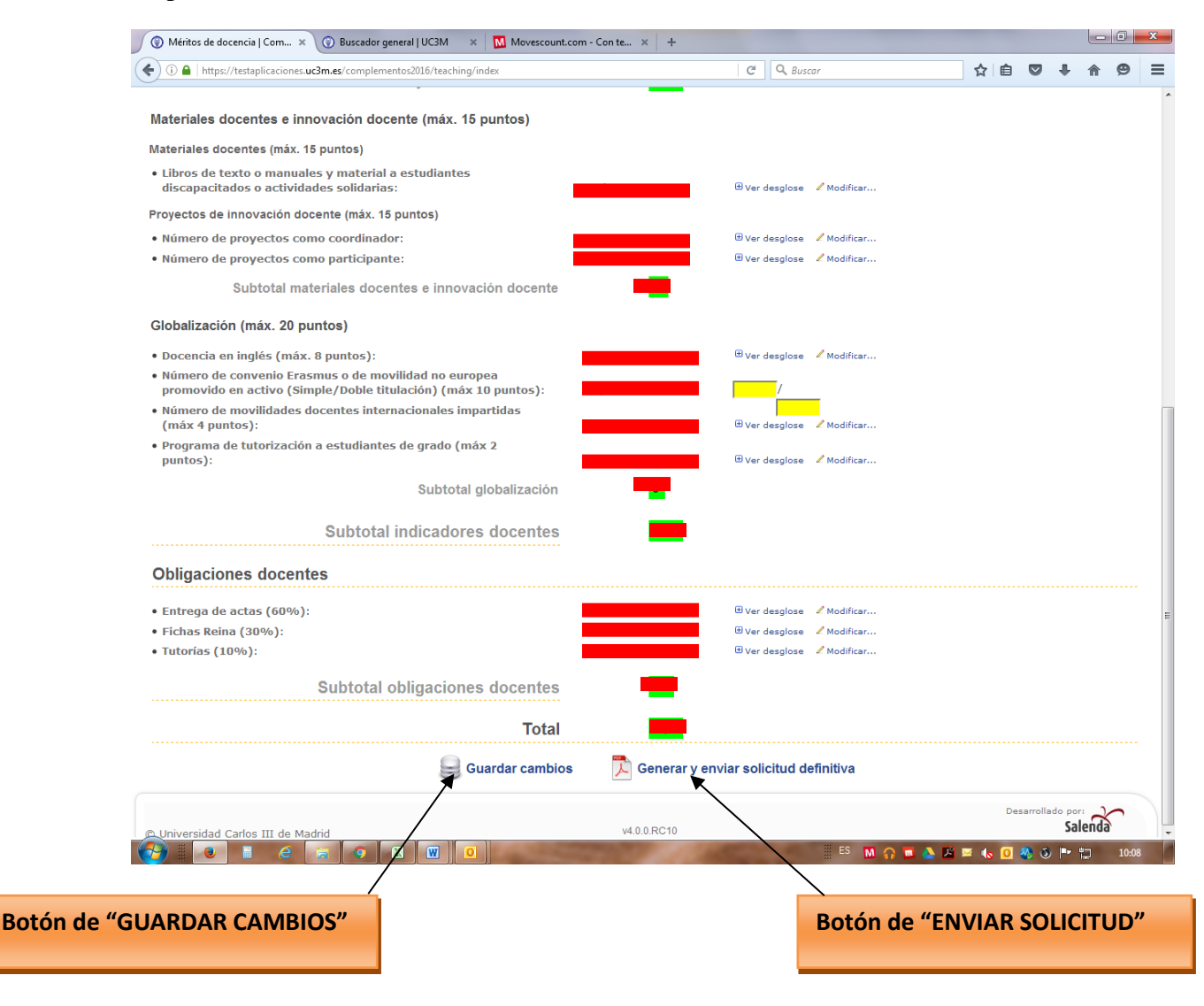

IMPORTANTE: Es conveniente dar al botón de Guardar cambios cuando hayamos introducido algún dato en algún cuadro de corrección. De lo contrario, cuando vayamos a "Modificar...." algún apartado nos saldrá el siguiente mensaje de aviso, recordándonos que tenemos cambios sin grabar:

Se habilitará el apartado "Modificar..." sobre aquellos datos que son susceptibles de modificación y en algunos apartados se habilitará un campo de "Corrección".

Al pinchar sobre cada uno de ellos, podremos acceder a la pantalla habilitada para modificar la información facilitada por la Universidad o introducir aquella que estimemos oportuno.

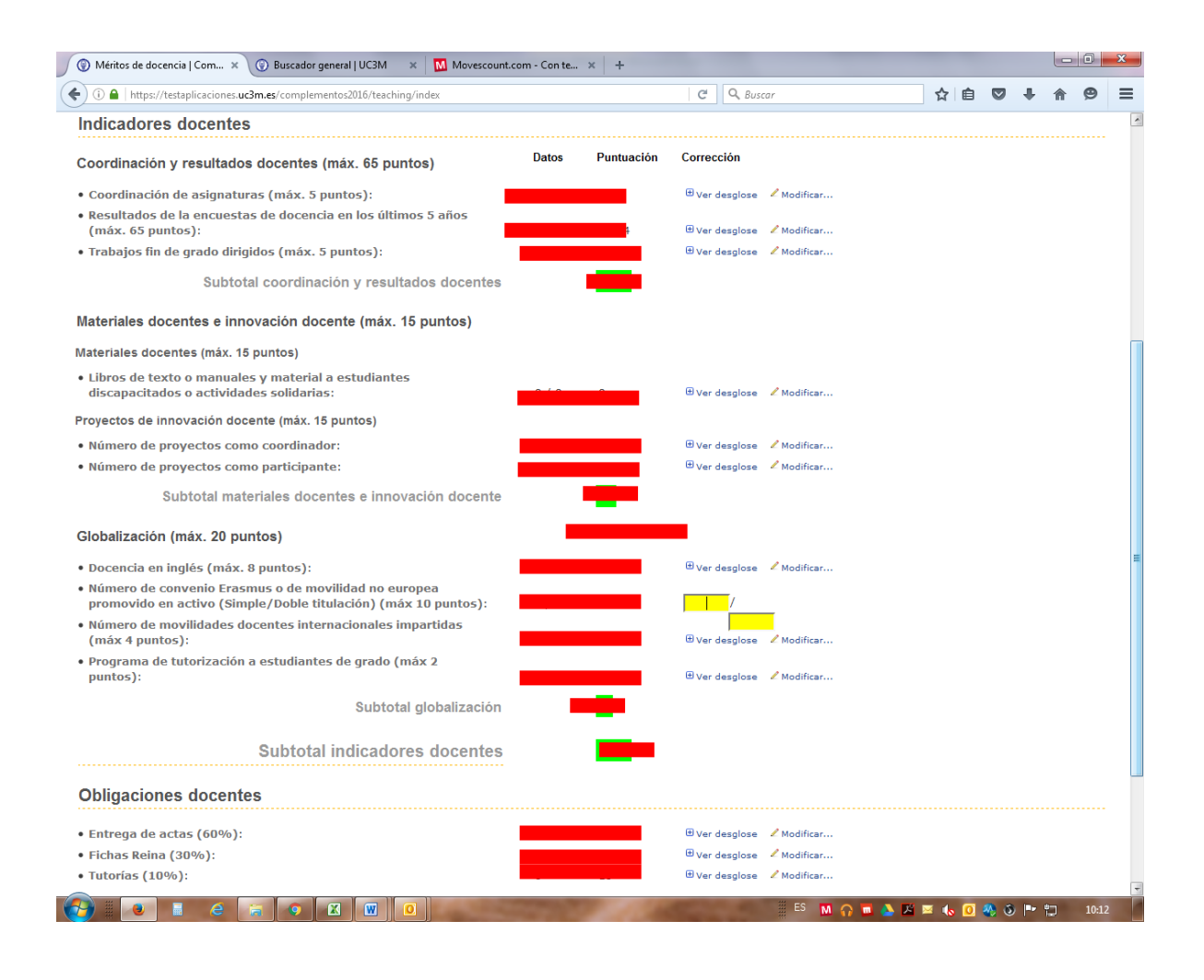

Si pincha sobre "Ver desglose" podrá comprobar los datos aportados por la Universidad sobre cada uno de los conceptos de los que en su caso concreto, la Universidad dispone información en sus archivos.

En el siguiente cuadro se incluyen los indicadores y períodos incluidos en la presente convocatoria:

| CONCEPTO EVALUADO                                                | DESDE           | HASTA           |
|------------------------------------------------------------------|-----------------|-----------------|
| Coordinación                                                     | Curso 2014/2015 | Curso 2016/2017 |
| Encuestas Docentes                                               | Curso 2012/2013 | Curso 2016/2017 |
| Trabajos Fin de Grado                                            | Curso 2014/2015 | Curso 2016/2017 |
| Publicación libro de<br>texto/Manual                             | Curso 2012/2013 | Curso 2016/2017 |
| Elaboración de materiales de<br>apoyo (discapacidad/solidaridad) | Curso 2012/2013 | Curso 2016/2017 |
| Proyectos de Innovación<br>Docente                               | Curso 2012/2013 | Curso 2016/2017 |
| Docencia en inglés                                               | Curso 2014/2015 | Curso 2016/2017 |
| <b>Convenios Internacionales</b>                                 | Curso 2012/2013 | Curso 2016/2017 |
| Cursos de Cooperación al<br>Desarrollo                           | Curso 2012/2013 | Curso 2016/2017 |
| Programa Compañeros                                              | Curso 2014/2015 | Curso 2016/2017 |
| Entrega de Actas                                                 | Curso 2012/2013 | Curso 2016/2017 |
| Tutorías                                                         | Curso 2016/2017 | Curso 2016/2017 |

Por ejemplo al pinchar sobre al pinchar sobre "Ver desglose" de "Resultados de la docencia" nos aparecerá la siguiente pantalla:

| 🕥 Méritos de docencia   Com 🗴 🛞 Buscador general   UC3M 🛛 🗙 🚺 Movescount.com - Con te 🗴              | +                           |                   |
|----------------------------------------------------------------------------------------------------|-----------------------------|-------------------|
| ← ① ▲   https://testaplicaciones.uc3m.es/complementos2016/teaching/index                             | C Q Buscar                  |                   |
| Indicadores docentes                                                                                 |                             | ^                 |
| Coordinación y resultados docentes (máx. 65 puntos) Datos Pu                                         | ituación Corrección         |                   |
| Coordinación de asignaturas (máx. 5 puntos):                                                         | 🕀 Ver desglose 🖌 Modificar  |                   |
| Kesuitados de la encuestas de docencia en los últimos 5 anos<br>(máx. 65 puntos):                    | 🖲 Ver desglose 🖌 Modificar  |                   |
| Trabajos fin de grado dirigidos (máx. 5 puntos):                                                     | 🕀 Ver desglose 🖌 Modificar  |                   |
| Subtotal coordinación y resultados docentes                                                          | •                           |                   |
| Materia Resultados de la encuestas de docencia en los últimos 5 años (máx. 65 puntos) - (BAREMACIÓN) |                             | ×                 |
| Materia Curso Cuatrimestre Plan                                                                      | Asignatura Magistral Gru    | po Media Origen   |
| • Libro                                                                                              |                             | CARGA             |
| disca                                                                                                |                             | CARGA<br>CARGA    |
| Proyect                                                                                              |                             | CARGA<br>CARGA    |
| • Núme                                                                                               |                             | CARGA             |
|                                                                                                    |                             | CARGA             |
|                                                                                                    |                             | CARGA             |
| Global                                                                                               |                             | CARGA             |
| • Doce                                                                                               |                             | CARGA             |
| • Núme * prom                                                                                        |                             | CARGA             |
| • Núme                                                                                               |                             | CARGA             |
| (max                                                                                                 |                             | CARGA             |
| punto                                                                                                |                             | ок                |
| Subtotal globalización                                                                               |                             |                   |
| Subtotal indicadores docentes                                                                        | •                           |                   |
| Obligaciones docentes                                                                                |                             |                   |
| • Entrega de actas (60%):                                                                            | 🕑 Ver desglose 🥒 Modificar  |                   |
| • Fichas Reina (30%):                                                                                | Ver desglose      Modificar |                   |
| • Tutorias (10%):                                                                                    | 번 Ver desglose 🖌 Modificar  | -                 |
|                                                                                                    | ES M 🎧 🗖 🍐 🗷 🔤 🕯            | 💊 🧕 🌺 🌖 🏴 🏪 10:14 |

Si pinchamos sobre "Modificar..." en el apartado de Coordinación de asignaturas, nos aparecerá la siguiente pantalla, donde en caso de no estar de acuerdo con la información o considerar que falta alguna asignatura podrá introducir los datos.

|                                                                                                    |                             |       |            |          |        | l          |     |   |
|----------------------------------------------------------------------------------------------------|-----------------------------|-------|------------|----------|--------|------------|-----|---|
| ① ▲ https://testaplicaciones.uc3m.es/complementos2016/teaching/reclaim/COORDINACION                                                                                                    | C Buscar                    |       | T          | 2        |        | <b>+</b> 1 | r 9 | = |
|                                                                                                    |                             |       |            |          |        |            |     |   |
|                                                                                                    |                             |       | Collicitor | modifie  | ación  |            |     |   |
|                                                                                                    |                             | ×     | Solicit    | ar borra | ado    |            |     |   |
|                                                                                                    |                             |       |            |          |        |            |     |   |
|                                                                                                    |                             | 1     | Solicitar  | modific  | cación | 1          |     |   |
|                                                                                                    |                             | ×     | Solicit    | ar borra | ado    |            |     |   |
|                                                                                                    |                             |       |            |          |        |            |     |   |
|                                                                                                    |                             | 1     | Solicitar  | modific  | cación | 1          |     |   |
|                                                                                                    |                             | ×     | Solicit    | ar borra | ado    |            |     |   |
|                                                                                                    |                             |       |            |          |        |            |     |   |
|                                                                                                    |                             | 2     | Solicitar  | modific  | cación | 1          |     |   |
|                                                                                                    |                             |       |            |          |        |            |     |   |
|                                                                                                    |                             | ×     | Solicit    | ar borra | ado    |            |     |   |
| nformación de las asignaturas coordinadas aportada o modificada                                                                                                    | por el usuario pendiente de | k     | Solicit    | ar borra | ado    |            |     | - |
| nformación de las asignaturas coordinadas aportada o modificada<br>No hay ninguna asignatura sobre la que mostrar información<br>Añadir/Modificar coordinación de asignaturas                                                                                                  | por el usuario pendiente de | barem | solicit    | ar borra | ado    |            |     | - |
| nformación de las asignaturas coordinadas aportada o modificada<br>No hay ninguna asignatura sobre la que mostrar información<br>Añadir/Modificar coordinación de asignaturas                                                                                                  | por el usuario pendiente de | barem | Solicit    | ar borr: | ado    |            |     | - |
| nformación de las asignaturas coordinadas aportada o modificada<br>No hay ninguna asignatura sobre la que mostrar información<br>iñadir/Modificar coordinación de asignaturas<br>Curso: 2014/2015                                                                              | por el usuario pendiente de | barem | Solicit    | ar borr: | ado    |            |     | - |
| nformación de las asignaturas coordinadas aportada o modificada           No hay ninguna asignatura sobre la que mostrar información           Nñadir/Modificar coordinación de asignaturas           Curso:         2014/2015           Estudio:         *                    | por el usuario pendiente de | barem | solicit    | ar borra | ado    |            |     | - |
| nformación de las asignaturas coordinadas aportada o modificada<br>No hay ninguna asignatura sobre la que mostrar información<br>Nňadir/Modificar coordinación de asignaturas<br>Curso: 2014/2015<br>Estudio:<br>Asignatura: (10000) Electronocodo modorinos a                 | por el usuario pendiente de | barem | solicit    | ar borra | ado    |            |     | - |
| nformación de las asignaturas coordinadas aportada o modificada  No hay ninguna asignatura sobre la que mostrar información  Añadir/Modificar coordinación de asignaturas  Curso: 2014/2015  Curso: 2014/2015  Grupos: 1                                                       | por el usuario pendiente de | barem | solicit    | ar borra | ado    |            |     | - |
| nformación de las asignaturas coordinadas aportada o modificada                                                                                                    | por el usuario pendiente de | barem | solicit    | ar borr  | ado    |            |     | - |
| Información de las asignaturas coordinadas aportada o modificada  No hay ninguna asignatura sobre la que mostrar información  Añadir/Modificar coordinación de asignaturas  Curso: 2014/2015 *  Estudio:  Asignatura: (1000/LLCOMODEO NOCOMOL a Grupos: 1  Enviar Volver atrás | por el usuario pendiente de | barem | solicit    | Des      | ado    | do por:    |     | - |

Asimismo, desde esta pantalla se podría solicitar el borrado de una asignatura, pinchando sobre la opción "Solicitar borrado".

Si pinchamos sobre "Modificar..." en el apartado de Resultados de Docencia, nos aparecerá la siguiente pantalla, donde en caso de no estar de acuerdo con la información o considerar que falta alguna encuesta podrá introducir los datos.

|                                |                                          | the survey prove that                  | North Mark                              | -                     |                                 |
|--------------------------------|------------------------------------------|----------------------------------------|-----------------------------------------|-----------------------|---------------------------------|
| Complemento retribu            | estaplicaciones.uc3m.es/complemento      | s/teaching/reclaim/RESULTADOS_DOCENCIA |                                         | A                     | ♀♀♀♀♀♀ ↓ ☆ ☆                    |
|                                |                                          |                                        | And And And And And And And And And And | Lance Address         |                                 |
| Universidad<br>Carlos III de M | tadrid Complemento                       | os retributivos                        |                                         |                       |                                 |
| 🟡 Inicio 📑 Inve                | stigación 📕 Docencia 👘 Pi                | ublicaciones                           |                                         |                       | 🌺 Volver   📶 Salir ≣            |
| Solicitudes                    | del complemento retril                   | outivo por méritos individuales de     | e docencia                              |                       |                                 |
| Datos de enc                   | uestas baremados actua                   | almente                                |                                         |                       |                                 |
| Curso C                        | entro Cuatrimestre                       | Plan                                   | Asignatura                              | Grupo Magistral Media | Acciones                        |
|                                |                                          |                                        |                                         |                       | 2 Solicitar<br>modificación     |
|                                |                                          |                                        |                                         |                       | X Solicitar borrado             |
|                                |                                          |                                        |                                         |                       | Solicitar<br>modificación       |
|                                |                                          |                                        |                                         |                       | X Solicitar borrado             |
|                                |                                          |                                        |                                         |                       | Solicitar<br>modificación       |
|                                | rganoo)                                  |                                        |                                         |                       | X Solicitar borrado             |
|                                |                                          |                                        |                                         |                       | Solicitar                       |
|                                |                                          |                                        |                                         |                       | X Solicitar borrado             |
|                                |                                          |                                        | Pine                                    | char sobre "          | Solicitar modificación" para el |
|                                |                                          |                                        | cam                                     | nbio de algún         | dato de la Encuesta.            |
|                                |                                          |                                        |                                         |                       |                                 |
|                                | le le le le le le le le le le le le le l | ۹ 📉 🥂                                  | 10                                      |                       | ES 🔺 ሌ 🏴 🛱 11:30<br>21/04/2014  |

En el caso de querer solicitar la modificación de una encuesta tenemos que pinchar sobre "Solicitar modificación". Los datos de la encuesta sobre la que solicitamos algún tipo de modificación aparecerán en el apartado "Añadir/Modificar resultados de las encuestas", podríamos modificar los campos que figuran en la pantalla y le daremos a "Enviar". Asimismo, desde esta pantalla se podría solicitar el borrado de una encuesta, pinchando sobre la opción "Solicitar borrado":

|          |                                        |                         | the survey party and                 | No. of Stat  | -                     |                                                 |               |
|----------|----------------------------------------|-------------------------|--------------------------------------|--------------|-----------------------|-------------------------------------------------|---------------|
|          | https://testaplicacione                | s.uc3m.es/complementos/ | teaching/reclaim/RESULTADOS_DOCENCIA |              |                       | ☆ 🏠 🗙 לא איר איר איר איר איר איר איר איר איר אי | ¢             |
| Comple   | anento realbativo ocsivi re            | Nueva pestana           |                                      | said and the | - A38 -               |                                                 | <u>^</u>      |
| 9        | Universidad<br>Carlos III de Madrid CO | mplemento               | s retributivos                       |              |                       |                                                 |               |
|          |                                        |                         |                                      |              |                       | 🎎 Volver   🚮 Salir                              | _             |
| 🔬 Inici  | io 🔋 Investigación                     | 📕 Docencia 👘 Pub        | blicaciones                          |              |                       |                                                 |               |
| Solid    | citudes del com                        | plemento retrib         | utivo por méritos individuales de    | e docencia   |                       |                                                 |               |
| Dato     | s de encuestas b                       | aremados actual         | Imente                               |              |                       |                                                 |               |
| Curso    | Centro                                 | Cuatrimestre            | Plan                                 | Asignatura   | Grupo Magistral Media | Acciones                                        |               |
|          |                                        |                         |                                      |              |                       | Solicitar                                       |               |
|          |                                        |                         |                                      |              |                       | modificación                                    |               |
|          |                                        |                         |                                      |              |                       |                                                 |               |
|          |                                        |                         |                                      |              |                       | Solicitar<br>modificación                       |               |
|          |                                        |                         |                                      |              |                       | X Solicitar borrado                             |               |
|          |                                        |                         |                                      |              | Pinch                 | ar sobre "Solici                                | tar borrado". |
|          |                                        |                         |                                      |              |                       | 🗶 Solicitar borrado                             |               |
|          |                                        |                         |                                      |              |                       |                                                 |               |
|          |                                        |                         |                                      |              |                       | Solicitar<br>modificación                       |               |
|          |                                        |                         |                                      |              |                       | X Solicitar borrado                             |               |
|          |                                        |                         |                                      |              |                       |                                                 |               |
|          |                                        |                         |                                      |              |                       | Solicitar<br>modificación                       |               |
|          |                                        |                         |                                      |              |                       | 🗙 Solicitar borrado                             |               |
|          |                                        |                         |                                      |              |                       |                                                 | -             |
| <b>@</b> |                                        | 🥑 🖪 🧯                   |                                      | 10           |                       | ES 🔺 ሌ 🏴 🛱 11:30<br>21/04/2014                  |               |

Una vez solicitado el borrado de una encuesta nos aparecerá el siguiente mensaje: "Se ha solicitado el borrado correctamente".

En el caso de querer cancelar la solicitud de borrado, tendríamos que pinchar sobre "Cancelar solicitud de borrado".

El resto de indicadores siguen el mismo funcionamiento, salvo el indicador relativo al número de convenios internacionales, en el que debemos introducir el número de convenios que deseemos incluir y nos aparecerá un cuadro, donde deberemos especificar los datos de los mismos:

| 🕥 Méritos de docencia   Com.                                                                                                    | × 💿 Buscador general   U                           | IC3M 🗙 🚺 Movescou                 | nt.com - Con te ×                                                                                                    | +                                                                                                    |                                        |   |         |                  |       |       |
|----------------------------------------------------------------------------------------------------|----------------------------------------------------|-----------------------------------|----------------------------------------------------------------------------------------------------|----------------------------------------------------------------------------------------------------|----------------------------------------|---|---------|------------------|-------|-------|
| (i) 🔒   https://testaplicacio                                                                                                    | ones. <b>uc3m.es</b> /complementos201              | δ/teaching/index                  |                                                                                                    | C Q Busca                                                                                                    | r                                      | ☆ | ê 🛡     | +                | 俞     | ⊜ ≡   |
| Materiales docentes e                                                                                                    | e innovación docente (                             | máx. 15 puntos)                   |                                                                                                    |                                                                                                    |                                        |   |         |                  |       | *     |
| Materiales docentes (má                                                                                                    | áx. 15 puntos)                                     |                                   |                                                                                                    |                                                                                                    |                                        |   |         |                  |       |       |
| Libros de texto o manuales y material a estudiantes<br>discapacitados o actividades solidarias:     Bver desglose / Modificar                                                                                      |                                                    |                                   |                                                                                                    |                                                                                                    |                                        |   |         |                  |       |       |
| Proyectos de innovación                                                                                                    | n docente (máx. 15 punto                           | s)                                |                                                                                                    |                                                                                                    |                                        |   |         |                  |       |       |
| • Número de proyectos como coordinador:                                                                                                    |                                                    |                                   |                                                                                                    |                                                                                                    |                                        |   |         |                  |       |       |
| • Número de proyectos como participante:                                                                                                    |                                                    |                                   |                                                                                                    |                                                                                                    |                                        |   |         |                  |       |       |
| Subtotal                                                                                                    | materiales docentes e                              | e innovación docente              | • <mark></mark>                                                                                                    | -                                                                                                    |                                        |   |         |                  |       |       |
| Globalización (máx. 2                                                                                                    | 0 puntos)                                          |                                   |                                                                                                    |                                                                                                    |                                        |   |         |                  |       |       |
| • Docencia en inglés (máx. 8 puntos):                                                                                                    |                                                    |                                   |                                                                                                    |                                                                                                    |                                        |   |         |                  |       |       |
| <ul> <li>Número de convenio<br/>promovido en activo</li> </ul>                                                                                                    | Erasmus o de movilidad<br>(Simple/Doble titulación | no europea<br>n) (máx 10 puntos): | ,                                                                                                    | 2 /                                                                                                    |                                        |   |         |                  |       |       |
| <ul> <li>Número de movilida<br/>(máx 4 puntos):</li> </ul>                                                                                                    | Número de convenio Erasmus                         | o de movilidad no europea p       | romovido en activo (Simj                                                                                                    | ple/Doble titulación) (máx 10 pun                                                                               | tos) - Observacione 🗙                  |   |         |                  |       |       |
| Programa de tutori:<br>puntos):     En el siguiente campo tiene que identificar convenio/proyecto internacional coordinado, indicando curso<br>académico.<br>Recuerde que debe guardar los cambios posteriormente. |                                                    |                                   |                                                                                                    |                                                                                                    |                                        |   |         |                  |       |       |
| Obligaciones do                                                                                                    | 1                                                  |                                   |                                                                                                    |                                                                                                    |                                        |   |         |                  |       |       |
| • Entrega de actas (6                                                                                                    |                                                    |                                   |                                                                                                    |                                                                                                    |                                        |   |         |                  |       | E     |
| <ul> <li>Fichas Reina (30%)</li> <li>Tutorías (10%):</li> </ul>                                                                                                    |                                                    |                                   |                                                                                                    | A                                                                                                    | ceptar Cancelar                        |   |         |                  |       |       |
|                                                                                                    | Subtotal oblig                                     | aciones docentes                  | 6 <b>-</b>                                                                                                    |                                                                                                    |                                        | 1 |         |                  |       |       |
|                                                                                                    |                                                    | Tota                              |                                                                                                    |                                                                                                    |                                        |   |         |                  |       |       |
|                                                                                                    |                                                    |                                   |                                                                                                    |                                                                                                    |                                        |   |         |                  |       |       |
| Guardar cambios Cenerar y enviar solicitud definitiva                                                                                                    |                                                    |                                   |                                                                                                    |                                                                                                    |                                        |   |         |                  |       |       |
| Universidad Carlos III de                                                                                                    | e Madrid                                           |                                   | v4.0.0.RC1                                                                                                    | 10                                                                                                    |                                        |   | Desarro | Ilado por<br>Sal | lenda | 10.20 |
|                                                                                                    |                                                    |                                   | and the second second se | the second second second second second second second second second second second second second second second se | ······································ |   |         | . T              |       | 10.29 |

Una vez que hayamos modificado todos los datos necesarios pincharemos sobre "Generar y enviar solicitud definitiva" y nos saldrá el siguiente mensaje:

| ) Complemento retributivo 🗙 💿 Buscador general   UC3M 🛛 🗙 🚺 Movescount.com - Con te 🗙 🕂                                                                                                    |                                                                                                    |                                              |             |        |        |
|----------------------------------------------------------------------------------------------------|----------------------------------------------------------------------------------------------------|----------------------------------------------|-------------|--------|--------|
| A https://testaplicaciones.uc3m.es/complementos2016/teaching/index                                                                                                    | C Q Buscar                                                                                                    | ☆自                                           | •           | A      | 9      |
| Current Madriel Complementos retributivos                                                                                                    |                                                                                                    |                                              |             |        |        |
|                                                                                                    |                                                                                                    |                                              |             | A Volv | er   🗐 |
| Inicio 🔋 Investigación 🛃 Docencia 👔 Publicaciones                                                                                                    |                                                                                                    |                                              |             |        |        |
| Ø Solicitud grabada correctamente. Ha sido además enviada por correo electrónico.                                                                                                    |                                                                                                    |                                              |             |        |        |
| complemento retributivo por méritos individuales de docencia                                                                                                    |                                                                                                    |                                              |             |        |        |
| as registrado la siguiente solicitud:                                                                                                    |                                                                                                    |                                              |             |        |        |
| echa: 06/05/2016 10:31.                                                                                                    |                                                                                                    |                                              |             |        |        |
| onformidad: has manifestado <u>no estar de acuerdo</u> con los datos y la puntuación provisional a:<br>úmero de solicitud: 10814.                                                                                                    | signados, solicitando su revisión.                                                                                            |                                              |             |        |        |
| /er PDF                                                                                                    |                                                                                                    |                                              |             |        |        |
| Reabrir solicitud                                                                                                    |                                                                                                    |                                              |             |        |        |
| Una vez confirmada su solicitud, no se pueden modificar los datos.<br>Si desea cambiar algún dato una vez que haya cerrado la solicitud, debe proceder a la reapertura de la misma<br>Si procede a la reapertura quedará anulado el pdf que ha recibido por correo, debiendo cerrar de nuevo dicha s<br>Si tiene alguna duda puede enviar un correo electrónico a <u>compdi@uc3m.es</u> indicando su NIF, APELLUDOS Y f | .con el bolón que hay en la aplicación para este<br>solicitud para presentarse al proceso y para que<br>NOMBRE Y № SOLICITUD. | propósito.<br>se le genere de nuevo dicho po | II.         |        |        |
|                                                                                                    |                                                                                                    |                                              |             |        |        |
|                                                                                                    |                                                                                                    |                                              |             |        |        |
|                                                                                                    |                                                                                                    |                                              |             |        |        |
|                                                                                                    |                                                                                                    |                                              |             |        |        |
|                                                                                                    |                                                                                                    |                                              |             |        |        |
|                                                                                                    |                                                                                                    |                                              |             |        |        |
|                                                                                                    |                                                                                                    |                                              |             |        |        |
|                                                                                                    |                                                                                                    |                                              |             |        |        |
|                                                                                                    |                                                                                                    | D                                            | esarrollado | por:   | $\sim$ |

En la pantalla nos indicarán que la solicitud ha sido grabada correctamente y que además nos la han enviado por correo electrónico. También dispone de la opción de ver su solicitud al pinchar sobre "Ver PDF".

🔺 🔣 🖂 🔥 🛛

versidad Carlos III de Madrid

Nos indicará la fecha de solicitud, nuestra disconformidad con los datos y puntuación provisional asignado y el número de solicitud.

IMPORTANTE: No es necesario que presente la solicitud en el Registro de la Universidad, la solicitud generada a través de la aplicación se considerará válidamente presentada.

Recuerde que es imprescindible rellenar el Autoinforme de docencia para ser evaluado. El autoinforme tampoco es necesario presentarlo a través del Registro, con su cumplimentación a través de la aplicación es suficiente.

Una vez grabada nuestra solicitud, si nos damos cuenta que hemos olvidado introducir algún dato tendríamos que reabrir la misma, pinchando sobre "Reabrir solicitud" y volver a generar una nueva solicitud dentro del plazo de presentación de solicitudes (del 13/03/2018 al 23/03/2018).